## Računalni pristup – Windows 8, 8.1, 10

Unutar svog pretraživača upišite pojam "eduroam installer". Iz rezultata pretraživanja odaberite rezultat prikazan na slici 1.

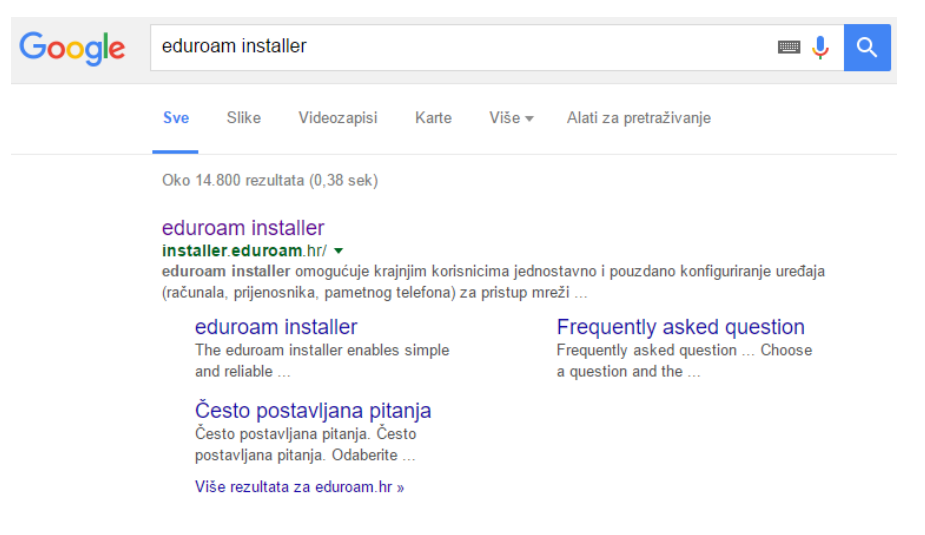

Slika 1. Rezultat pretraživanja "eduroam installer".

Otvaranjem rezultata, pojavljuje se "Installer" prikazan na slici 2. Ovdje je potrebno odabrati opciju "Preuzimanje postavki".

| eduroam                                                                              | Installer                                                                               | < srce                                                                |
|--------------------------------------------------------------------------------------|-----------------------------------------------------------------------------------------|-----------------------------------------------------------------------|
|                                                                                      |                                                                                         | 215<br>215                                                            |
| eduroam installer omogu<br>uređaja (računala, prijer<br>standardu.                   | ićuje krajnjim korisnicima jednost<br>nosnika, pametnog telefona) za                    | avno i pouzdano konfiguriranje<br>a pristup mreži po eduroam          |
| Osim za pristup bežičnoj n<br>mreži (ako je usluga prist<br>StuDOM usluga).          | nreži može se koristiti i pri konfig<br>upa usklađena s eduroam stand                   | uraciji uređaja za pristup žičanoj<br>ardom, kao što je to primjerice |
| Kako bi započeli s konfigu<br>Ako imate dodatnih pitanj<br>gumb "Često postavljana p | uriranjem vašeg uređaja pritisnite<br>ja o installer usluzi ili problema p<br>pitanja". | e gumb "Preuzimanje postavki".<br>ri njenom korištenju kliknite na    |
| Preuzimanje postavki                                                                 |                                                                                         | Često postavljana pitanja                                             |
|                                                                                      |                                                                                         |                                                                       |
| Za administratore                                                                    | matičnih ustanova                                                                       | 4                                                                     |

Slika 2. "Installer".

Zatim je potrebno odabrati željeni način pristupa tako da odaberete operativni sustav koji koristite. Ako koristite **Windows 8, 8.1 ili 10** potrebno ga je odabrati kako je prikazano na slici 3 te kliknuti na poveznicu "eduroam\_Windows8\_vvg.hr\_installer.exe" pored teksta "**Preuzmite i pokrenite**".

| eduroam Installer                                                                                                    |                                                                                                    |  |
|----------------------------------------------------------------------------------------------------|----------------------------------------------------------------------------------------------------|--|
| eduroam installer omogućuje krajnjim korisnicima jednostavno i<br>telefona) za pristup mreži po eduroam standardu.<br>Osim za pristup bežičnoj mreži može se koristiti i pri konfiguraciji<br>eduroam standardom, kao što je to primjerice StuDOM usluga).<br>Postavke su prilagođene za korisnike čiji je identitet izdala ustanova v<br>Za početak odaberite željeni način pristupa eduroam usluzi: | pouzdano konfiguriranje uređaja (računala, prenosnika, pametnog<br>uređaja za žičani pristup mreži (ako je usluga pristupa usklađena s<br>rvg (vvg.hr). |  |
| Bežični pristup                                                                                                    | Žični pristup                                                                                                    |  |
| International (Google)                                                                                                    | 4                                                                                                    |  |
| Orrome OS (Google)                                                                                                    | €                                                                                                    |  |
| iOS (Apple) - iPhone, iPad                                                                                                    | 4                                                                                                    |  |
| 👌 Linux (različite distribucije)                                                                                                    | 4                                                                                                    |  |
| Mac OS X (Apple)                                                                                                    | 4                                                                                                    |  |
| yista, 7 (Microsoft)                                                                                                    | 4                                                                                                    |  |
| Windows 8, 8.1, 10 (Microsoft)                                                                                                    | Ŧ                                                                                                    |  |
| Preuzmite i pokrenite eduroam_Windows8_vvg.hr_installer.exe                                                                                                    |                                                                                                    |  |
| Ostale platforme                                                                                                    | 4                                                                                                    |  |

Slika 3. Odabir operativnog sustava i preuzimanje "eduroam installera".

U mapi "Preuzimanja" (*Downloads*) na vašem računalu ili u donjem lijevom kutku vašeg preglednika (ako koristite Chrome) pojavit će se preuzeti "eduroam installer". Slika 4 prikazuje preuzeti "eduroam installer", kliknite na njega te pokrenite instalaciju.

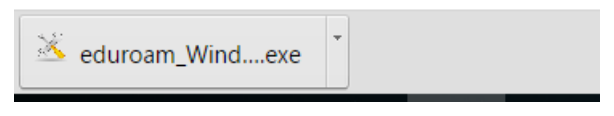

Slika 4. Prikaz preuzetog "eduroam installera".

Nakon što pokrenete instalaciju pojavit će se prozor prikazan na slici 5 na sljedećoj stranici. Ovdje je potrebno kliknuti **"Install**" i pričekati da se instalacija dovrši. Instalacija je dovršena kad instalacijski prozor nestane.

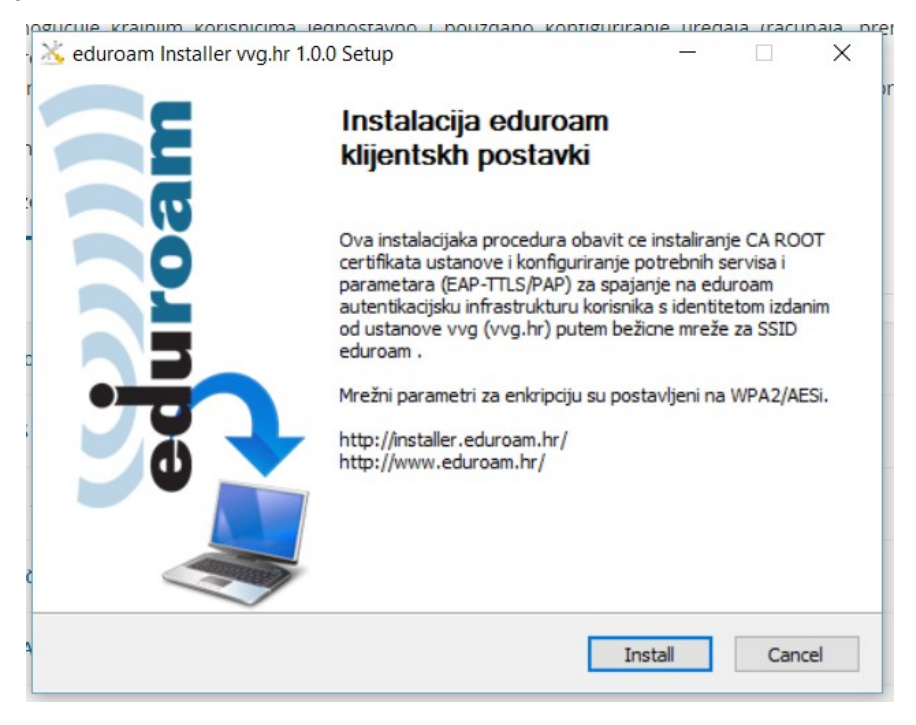

Slika 5. Instalacijski prozor "eduroama".

Po završetku instalacije otvorite mreže na svom računalu i potražite mrežu **"eduroam"** kako je prikazano na slici 6, kliknite na mrežu te se povežite. Ako ste sve odradili prema prikazanom postupku, povezivanje mora biti uspješno.

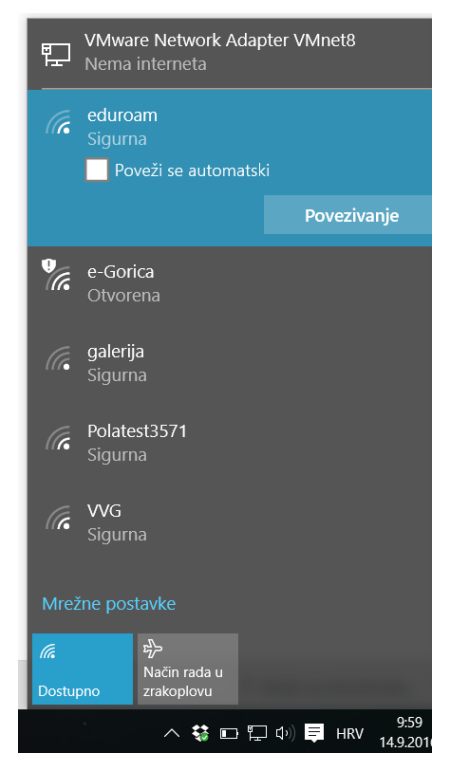

Slika 6. Popis dostupnih mreža na računalu.